## Převod kontaktů

## z webmail.ttnet.cz (starý server) do mailx.ttnet.cz (nový server)

1) Přihlaste se do webmail.ttnet.cz jménem a heslem, které bylo platné pro starý server

| roundci  | ube 🍣                             |
|----------|-----------------------------------|
| Uživatel |                                   |
| Heslo    |                                   |
| Server   | thsoft.cz 🗸                       |
|          | Přihlásit                         |
|          |                                   |
|          | webmail.ttnet.cz • <u>Podpora</u> |

2) Vstupte do svého seznamu kontaktů - položka Kontakty (v pravém horním rohu)

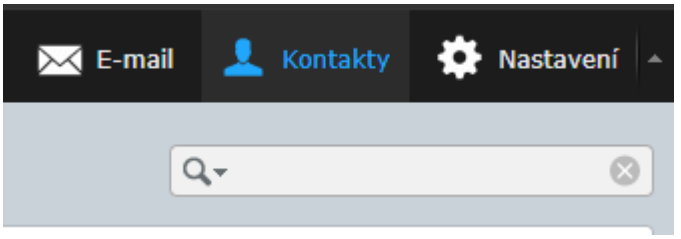

3) Vyberte Export všech (podnabídka se zobrazí kliknutím na šipku vedle tlačítka Export)

| , ,                                   |                   |
|---------------------------------------|-------------------|
| O programu Podpora                    |                   |
| roundcube 🍣                           |                   |
| Import                                | rá Tisk Pokročilé |
| Export všech                          | Kontakty 🖂 🖌 🖂    |
| Export vybraných<br>L Osobní kontakty | 👤 Josef Novák     |
|                                       | 👤 Anna Nováková   |
|                                       |                   |
|                                       |                   |
|                                       |                   |
|                                       |                   |
|                                       |                   |
|                                       |                   |
|                                       |                   |

- 4) Uložte si soubor se všemi kontakty contact.vcf kamkoliv do počítače (Dokumenty, Plocha)
- 5) Přihlaste se do mailx.ttnet.cz jménem a heslem, které je platné pro nový server

| roundcube |                   |
|-----------|-------------------|
| Uživatel  |                   |
| Heslo     |                   |
|           | Přihlásit         |
|           |                   |
|           | Roundcube Webmail |

6) Vstupte do svého seznamu kontaktů - položka Kontakty (v pravém horním rohu)

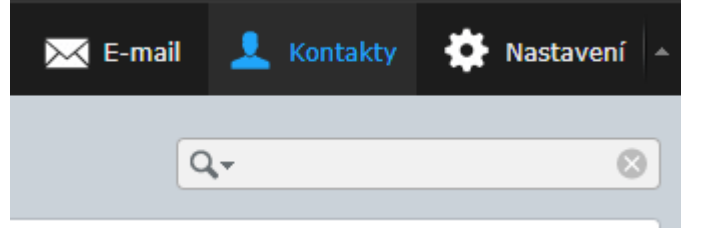

7) Klikněte na Import

|   | O programu  |        |        |          |                       |             |   |   |   |  |
|---|-------------|--------|--------|----------|-----------------------|-------------|---|---|---|--|
|   | roundcube 🍣 |        |        |          |                       |             |   |   |   |  |
| ( | Import      | rt v   | Napsat | Tisk     | <b>Q</b><br>Pokročilé | •••<br>Více |   |   |   |  |
|   | Skupiny     |        |        | Kontakty | /                     | м           | 4 | ► | M |  |
|   | 📕 Osobní ko | ntakty |        |          |                       |             |   |   |   |  |
|   |             |        |        |          |                       |             |   |   |   |  |
|   |             |        |        |          |                       |             |   |   |   |  |
|   |             |        |        |          |                       |             |   |   |   |  |
|   |             |        |        |          |                       |             |   |   |   |  |
|   |             |        |        |          |                       |             |   |   |   |  |

8) Vyberte (z umístění, kam jste si jej uložili) soubor **contact.vcf** a nastavte import dle obrázku níže. Import provedete tlačítkem **Import** (v dolní části okna)

| Kontakty můžete nahrát z existující<br>/ současnosti je podporováno načte<br>járkou). | ho adresáře.<br>ení adres z dat ve formátu <u>vCard</u> a CSV (odděleno |
|---------------------------------------------------------------------------------------|-------------------------------------------------------------------------|
| Importovat ze souboru                                                                 | Zvolit soubory<br>Maximální povoľená velikost souboru je 80 MB          |
| Importovat přiřazení do skupin                                                        | Vše (vytvořit skupiny v případě potřeby) 🗸                              |
| Nahradit celý seznam kontaktů                                                         |                                                                         |
|                                                                                       |                                                                         |

9) O úspěšném importu budete informováni výsledným oknem

| Importovat kontakty                                                    |    |
|------------------------------------------------------------------------|----|
| Úspěšně naimportováno 2 kontaktů, 0 existujících záznamů přeskočeno: : |    |
| Josef Novák, Anna Nováková                                             |    |
|                                                                        |    |
|                                                                        |    |
|                                                                        |    |
|                                                                        |    |
|                                                                        |    |
| Import Konec                                                           | 1. |